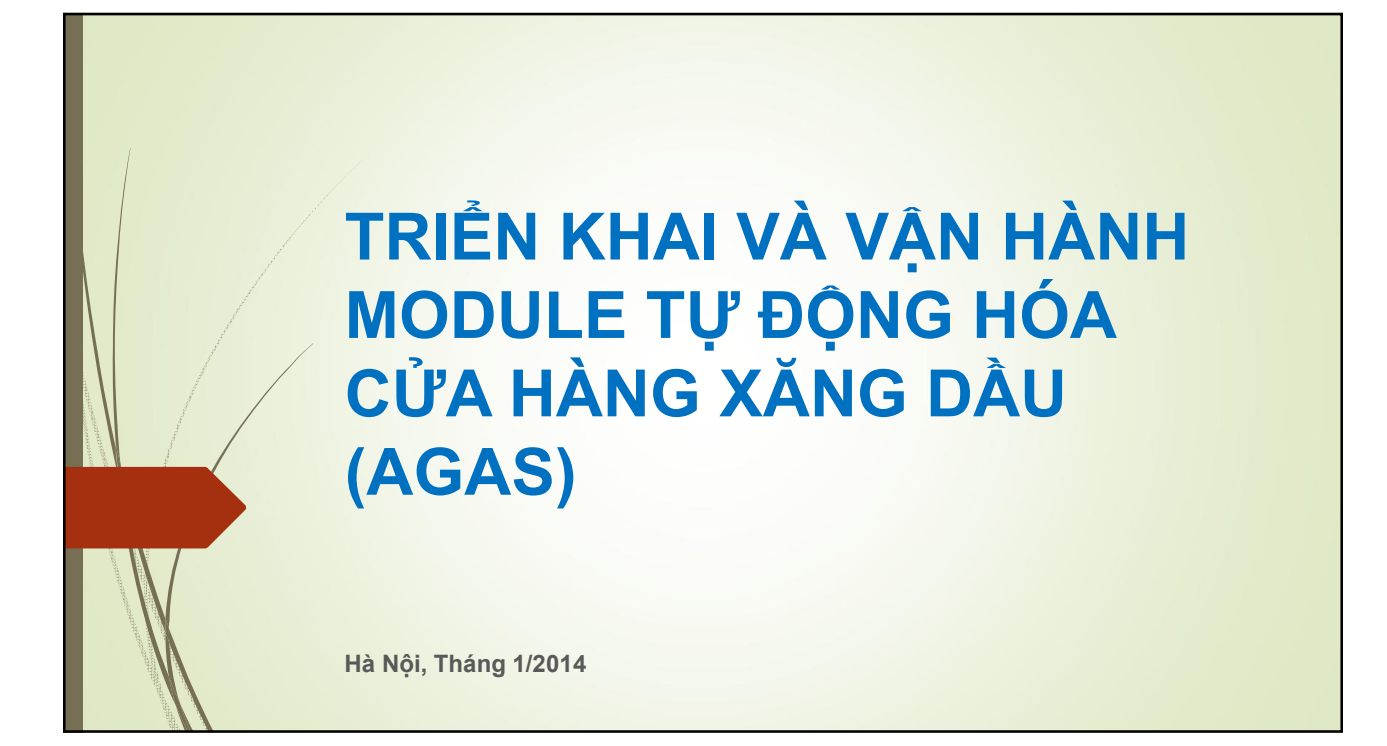

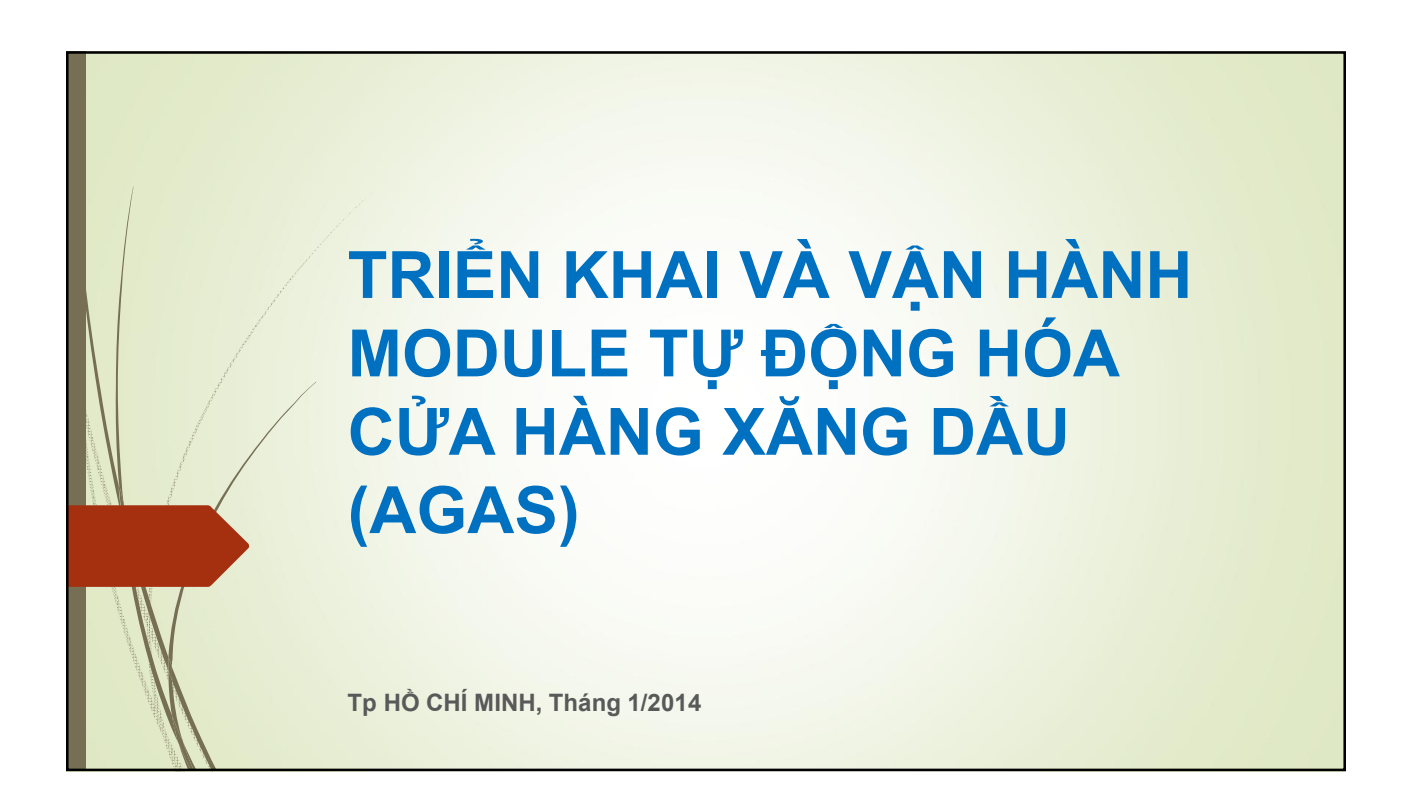

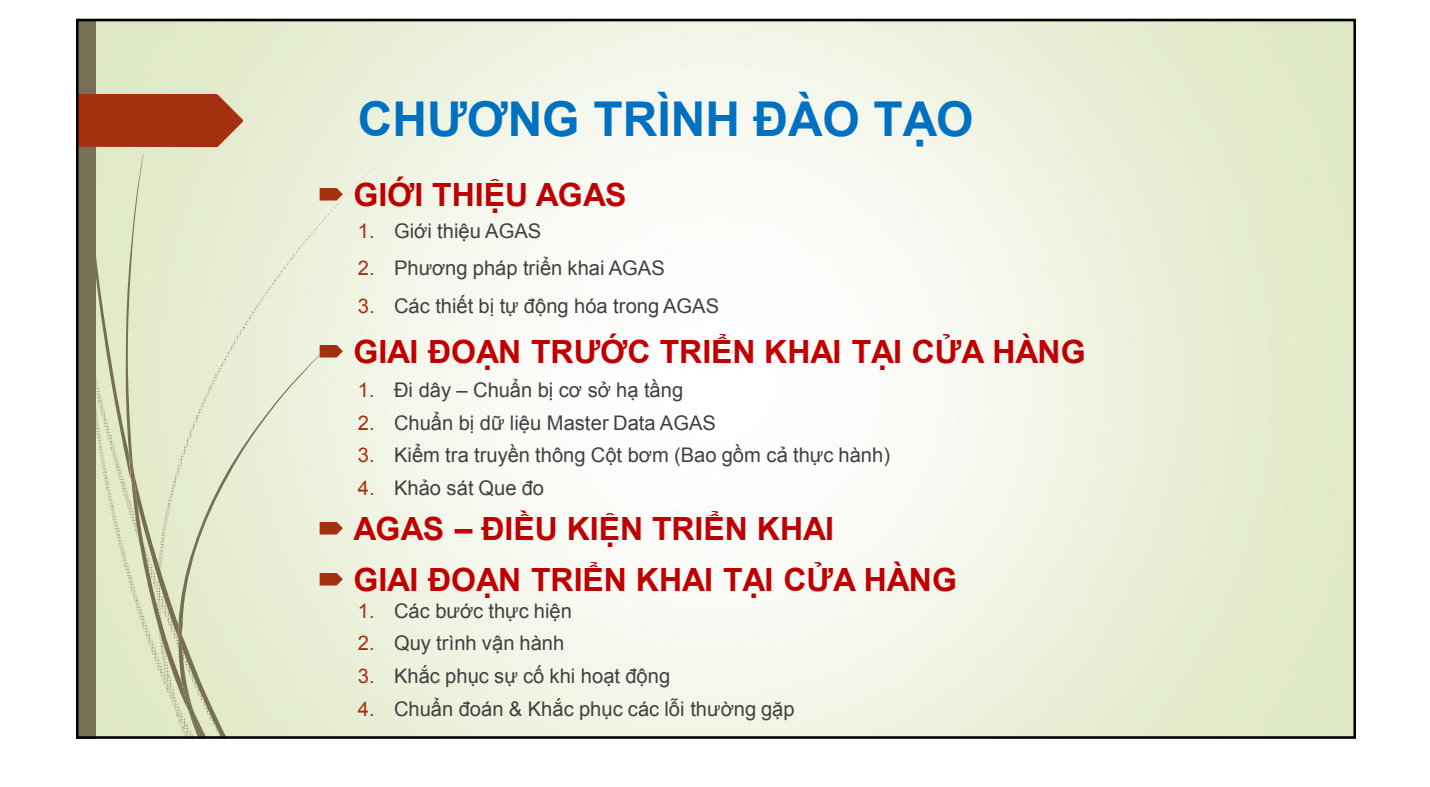

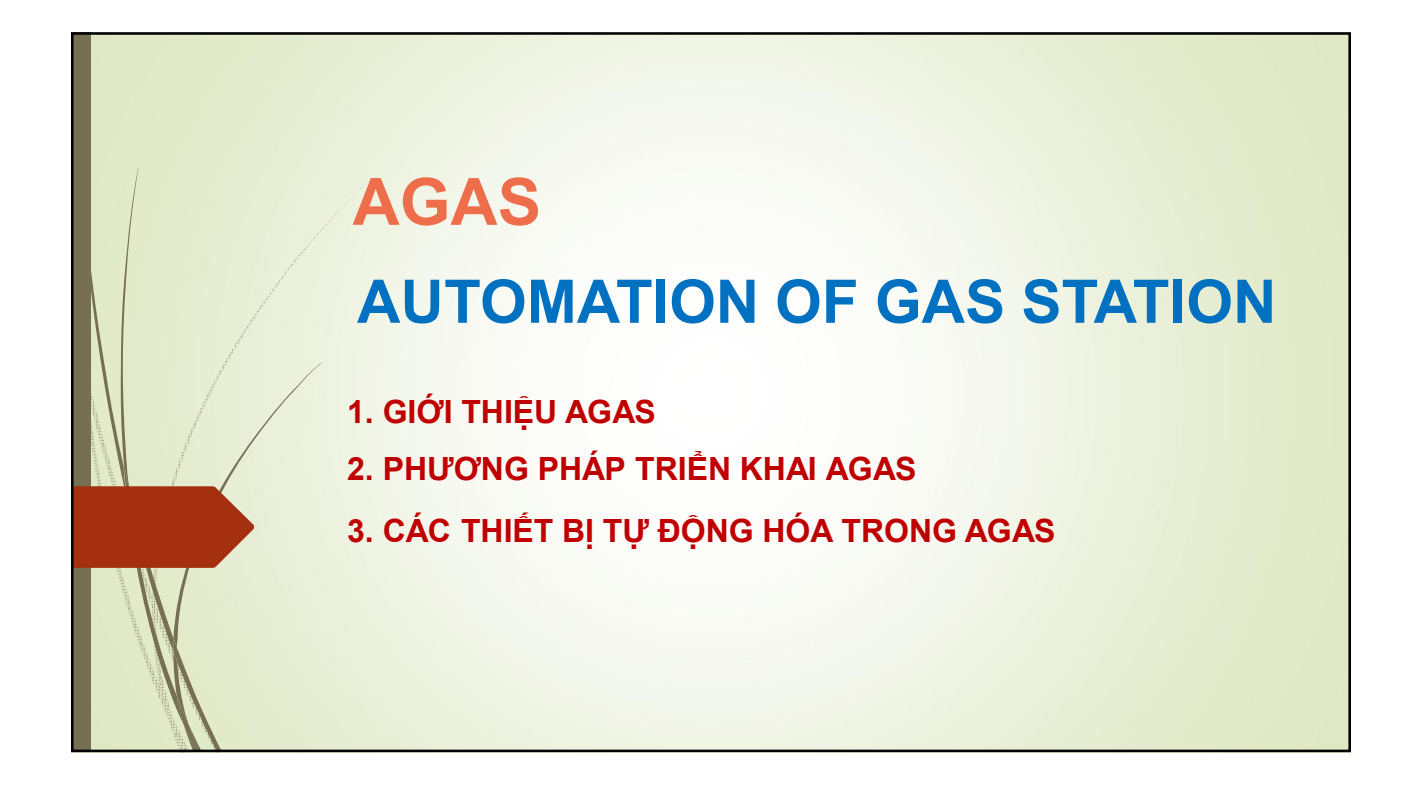

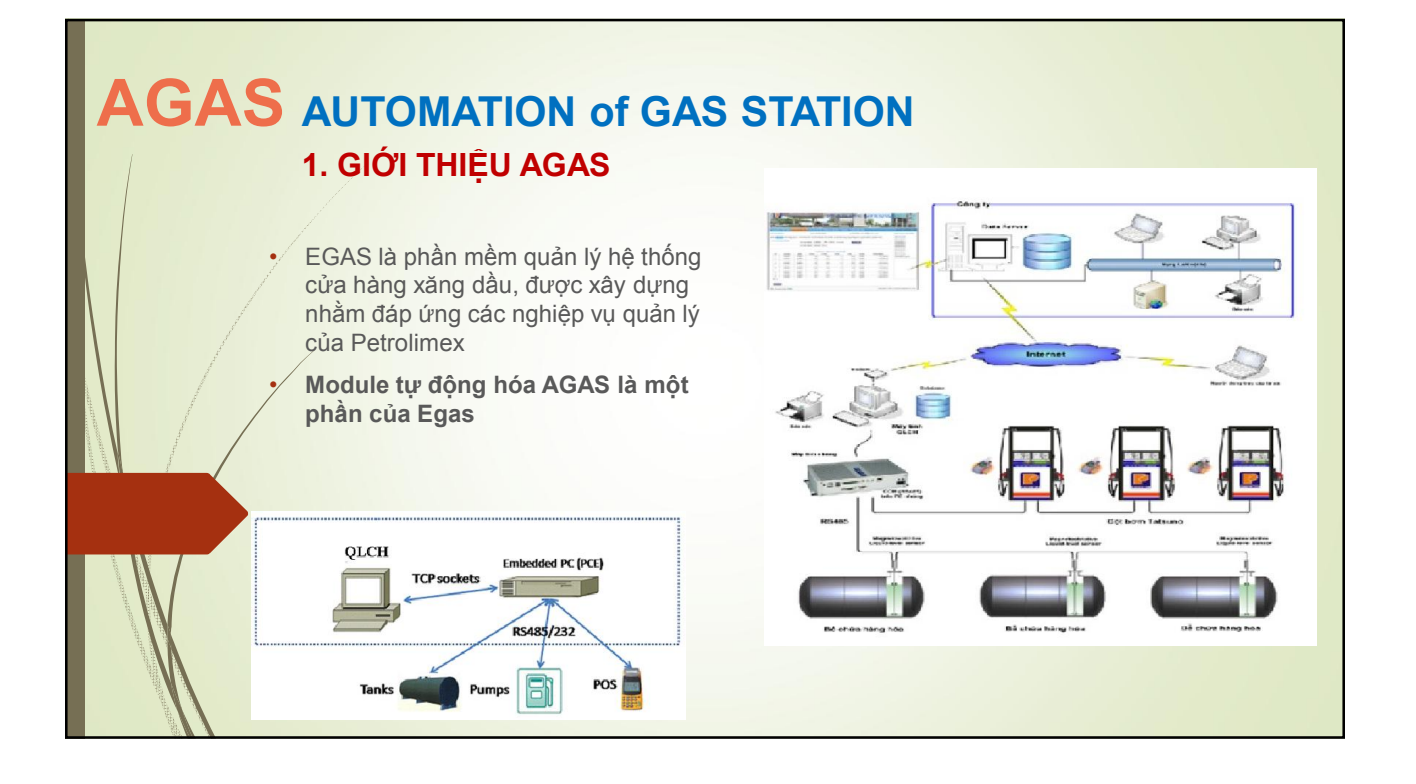

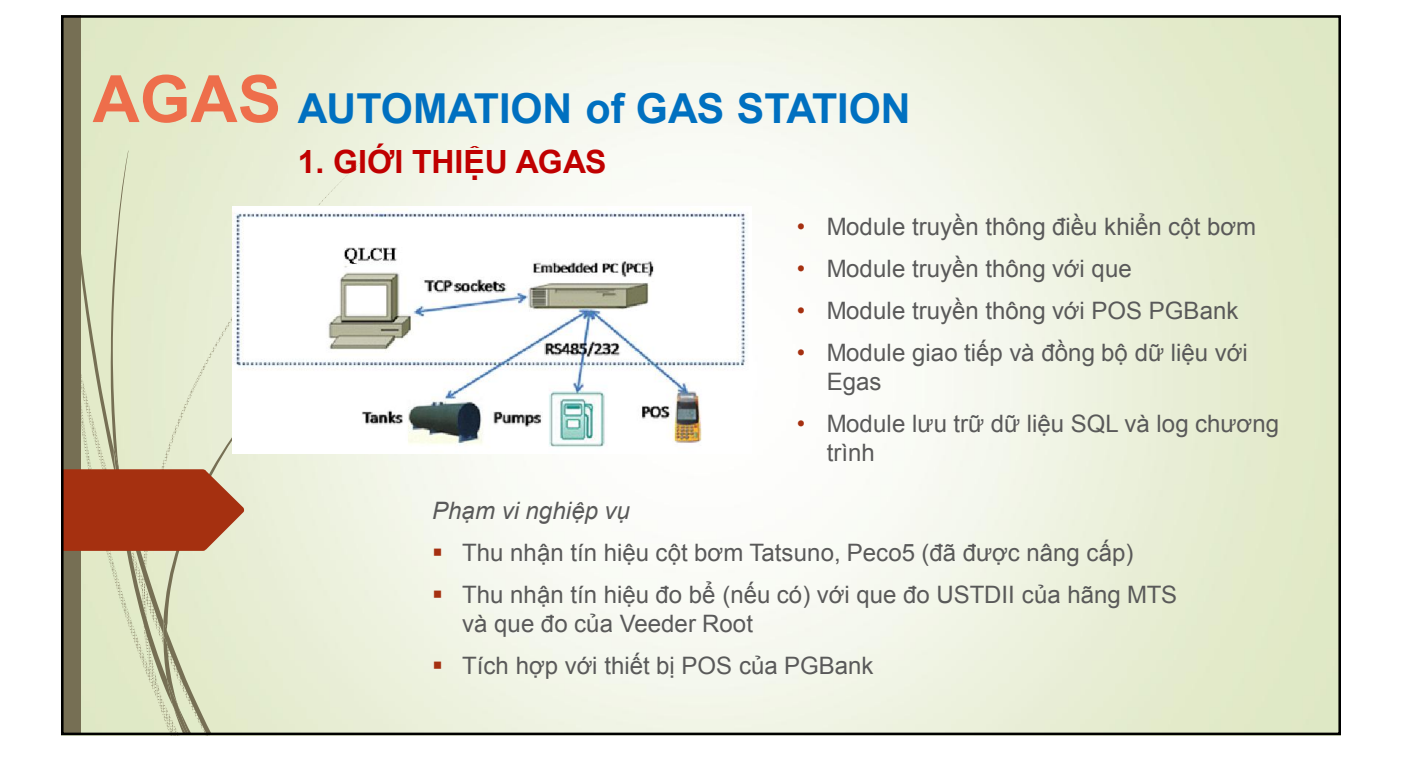

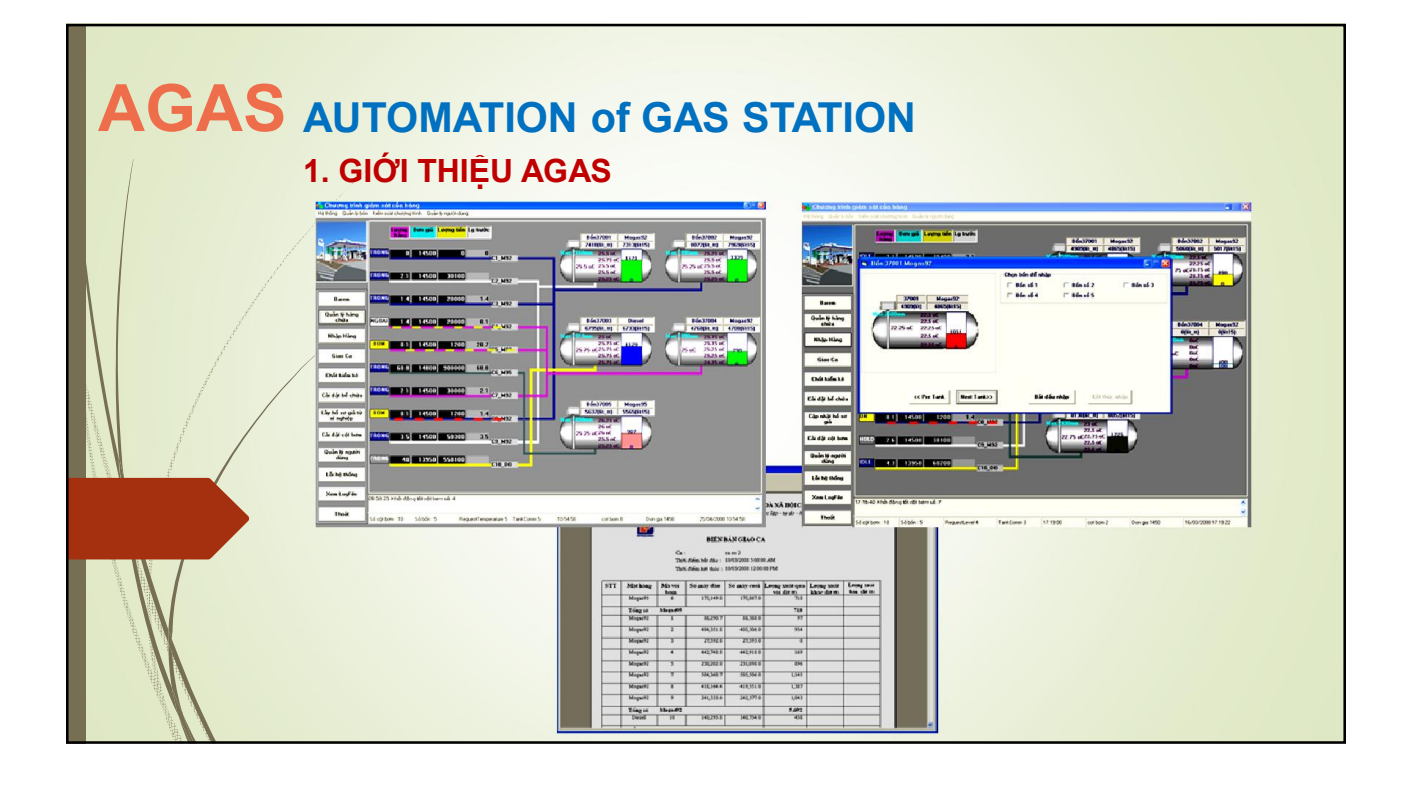

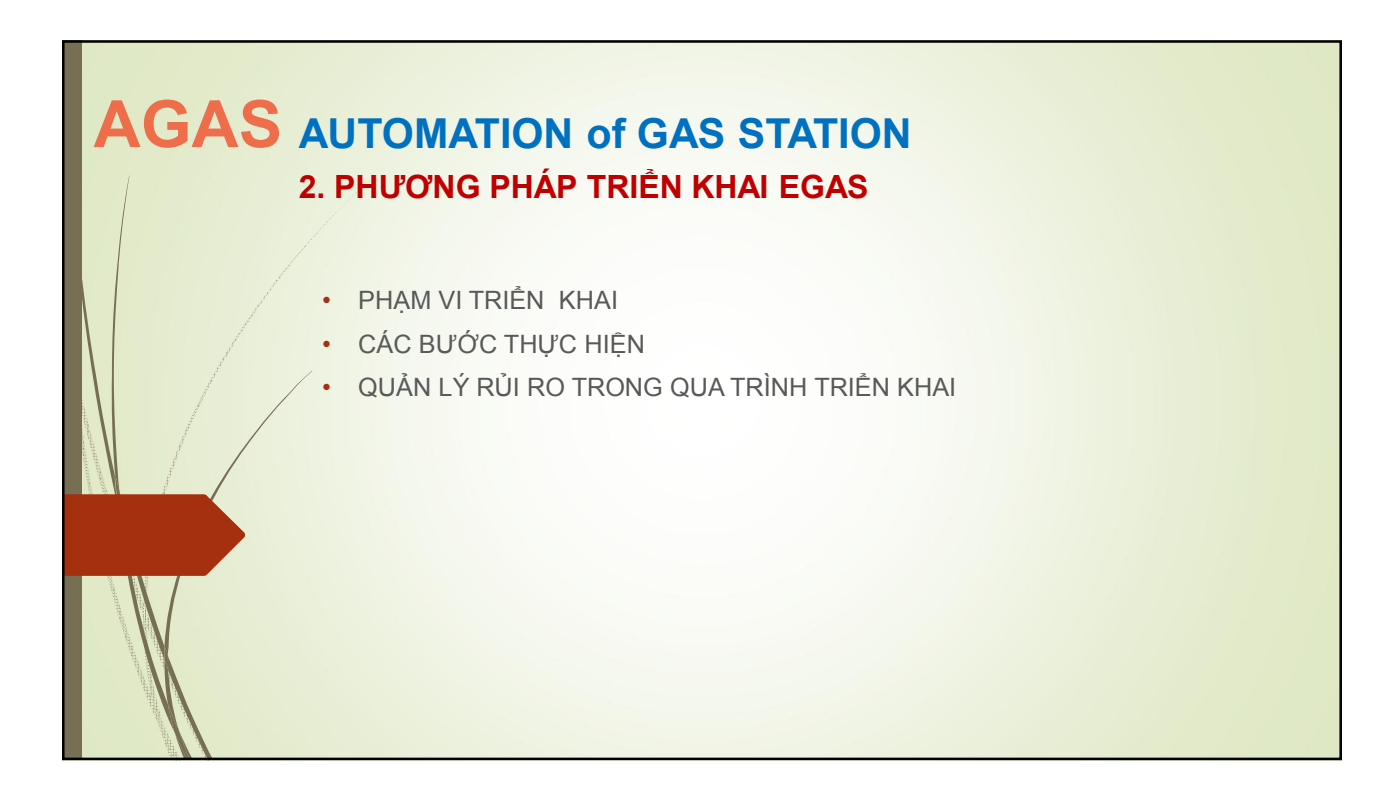

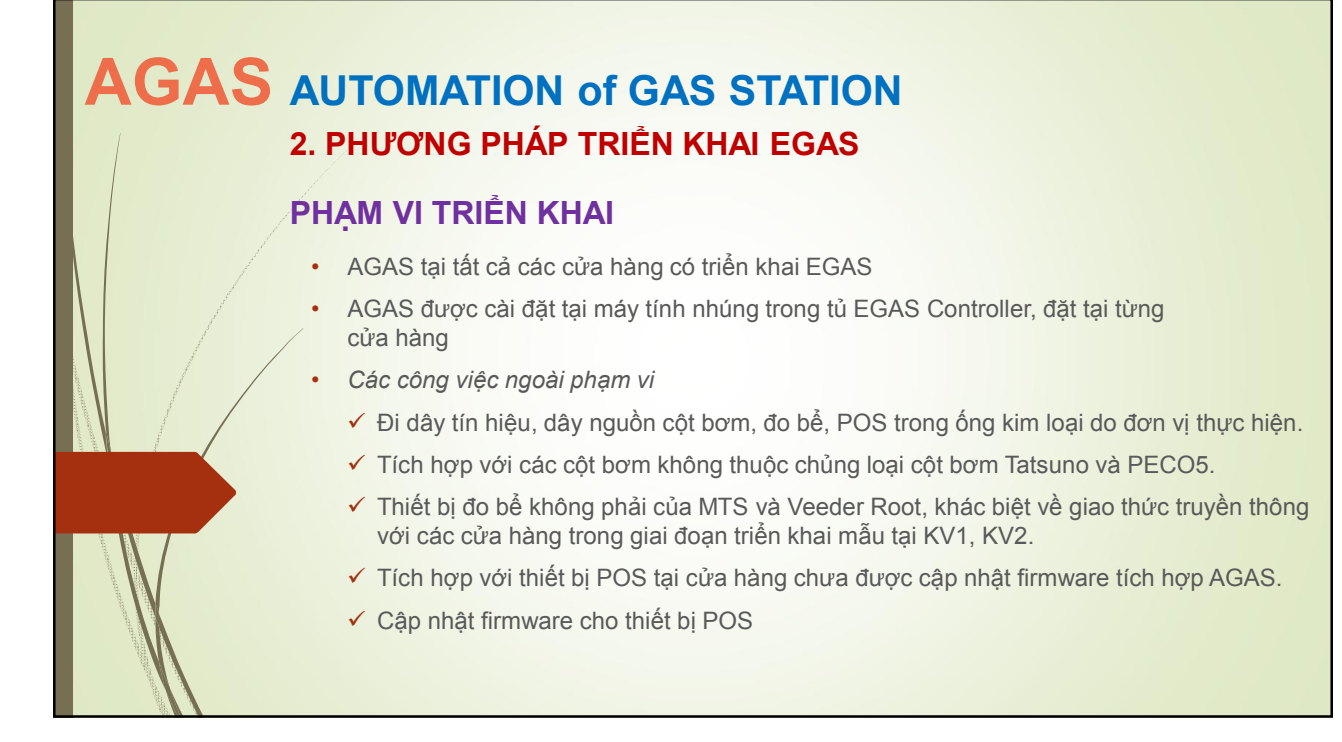

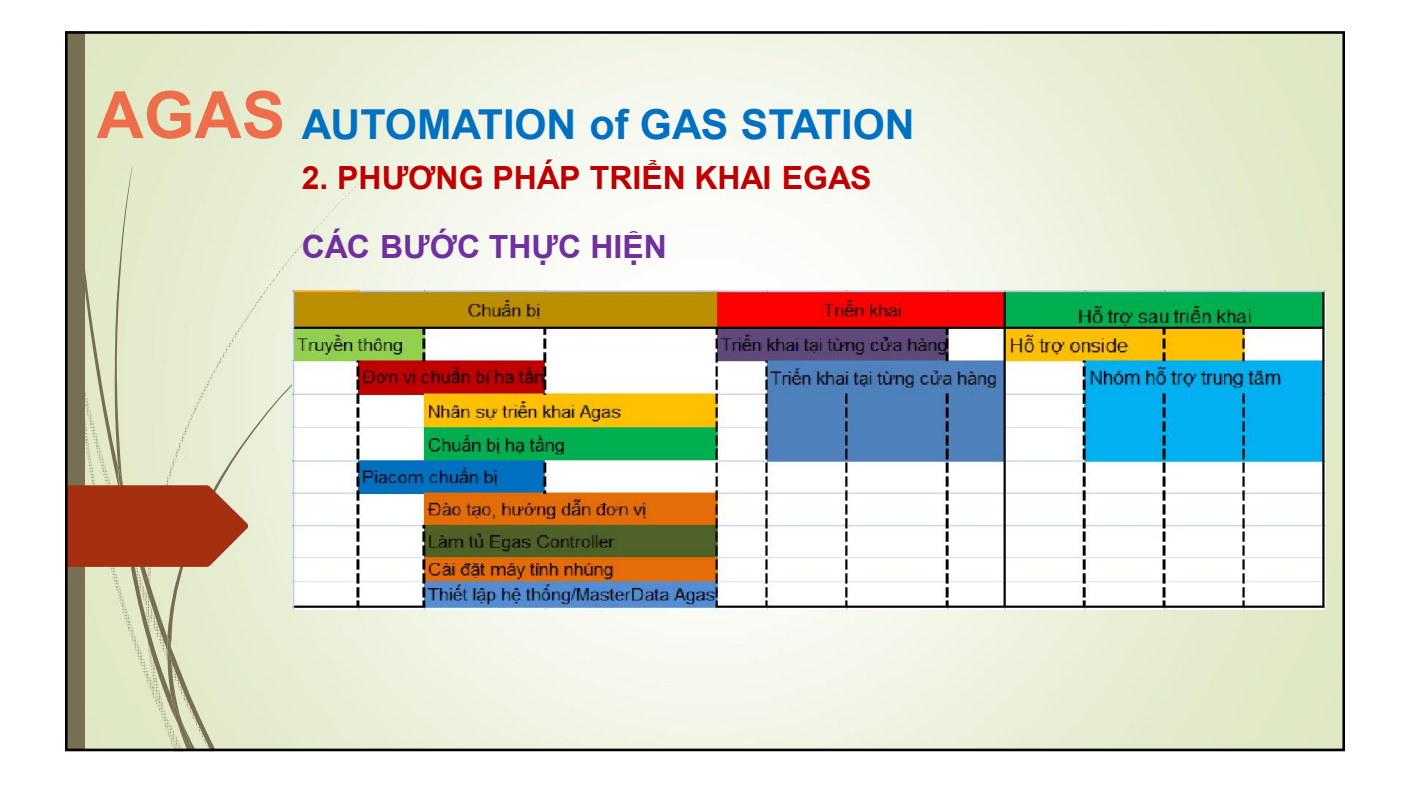

| AGAS                                                                                                    | <b>SAS AUTOMATION of GAS STATION</b><br>2. PHƯƠNG PHÁP TRIỀN KHAI EGAS<br>CÁC BƯỚC THỰC HIỆN – Vai trò các bên |                                                                                                |                                               |                                                                               |  |  |
|----------------------------------------------------------------------------------------------------|----------------------------------------------------------------------------------------------------|------------------------------------------------------------------------------------------------|-----------------------------------------------|-------------------------------------------------------------------------------|--|--|
|                                                                                                    | Công việc chính                                                                                                | Đội dự án PIACOM                                                                               | Ban dự án Tập đoàn                            | Công ty Xăng dầu                                                              |  |  |
|                                                                                                    | Chuẩn bị nhân sự                                                                                               | Tư vấn nhân sự cần thiết tại đơn vị                                                            |                                               | Quyết định nhân sự gửi Piacom                                                 |  |  |
|                                                                                                    | Đào tạo key user đơn vị.                                                                                       | Chuẩn bị nhân sự, địa điểm, nội dung<br>chương trình, thiết bị đào tạo và thực hiện<br>đào tạo |                                               | Lên danh sách nhân sự tham gia.                                               |  |  |
|                                                                                                    | Lập kế hoạch chuẩn bị hạ<br>tầng                                                                               | Tư vấn kỹ thuật.<br>Lập bản vẽ thiết kế mẫu 01 cửa hàng<br>(chung toàn ngành)                  | Ban hành quy định hướng dẫn hạ<br>tầng đơn vị | Lập bản vẽ thiết kế.<br>Lập kế hoạch thi công báo cáo BDA<br>TĐ và gửi Piacom |  |  |
|                                                                                                    | Thi công hạ tầng                                                                                               |                                                                                                |                                               | Báo cáo tiến độ thi công BDA TĐ và<br>gửi Piacom                              |  |  |
|                                                                                                    | Kiểm tra tín hiệu cột bơm<br>(Tatsuno)                                                                         | Xây dựng phần mềm test và hướng dẫn sử<br>dụng<br>Thực hiện kiểm tra tín hiệu cột bơm          |                                               | Khắc phục các cột bơm không có tín<br>hiệu.                                   |  |  |
|                                                                                                    | Xử lý các cột bơm ngoài<br>chuẩn                                                                               |                                                                                                | Ban hành quy định hướng dẫn đơn<br>vị         | Lập phương án xử lý các cột bơm<br>ngoài chuẩn                                |  |  |
| A Construction of the second second sec | Chuẩn bị tủ EGAS Controller                                                                                    | Thiết kế tủ<br>Kiểm tra tủ.<br>Cài đặt máy tính nhứng                                          |                                               |                                                                               |  |  |

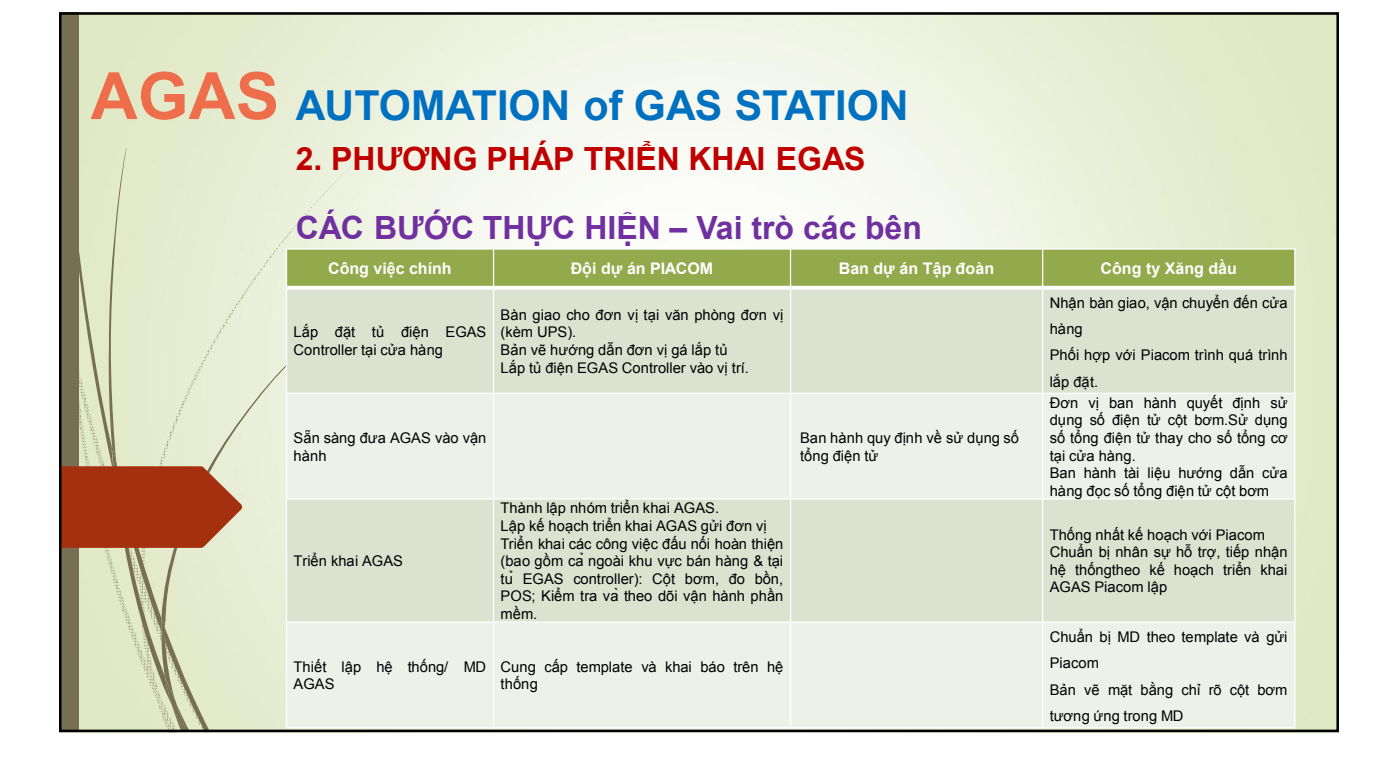

| AGAS AL<br>2.<br>CÁ | UTOMATION<br>PHƯƠNG PHÁP<br>AC BƯỚC THỰC | of GAS STATION<br>TRIỂN KHAI EGAS<br>HIỆN – Xây lắp và thiết bị                                                                                 |  |
|---------------------|------------------------------------------|----------------------------------------------------------------------------------------------------|--|
|                     | ΤΗΙΈΤ ΒΙ                                 | NỘI DUNG CÔNG VIỆC                                                                                                    |  |
|                     | Cột bơm                                  | Đi dây tín hiệu cột bơm.<br>Xử lý các cột bơm ngoài chuẩn                                                                                       |  |
|                     | POS                                      | Đi dây tín hiệu.<br>Đi dây nguồn.<br>Đi dây phoneline.<br>Lắp đặt POS ra đúng vị trí.<br>Phối hợp với PGBank cập nhật firmware có tích hợp EGAS |  |
|                     | Đo bể                                    | Đi dây tín hiệu.<br>Đi dây nguồn.<br>Gia công ống bảo vệ que đo.<br>Đã lấp đặt que đo vào bể.                                                   |  |
|                     | Tủ EGAS Controller                       | Đi dây cáp cấp nguồn 220VAC từ UPS lên cầu đấu tủ.<br>Đi dây mạng từ switch cửa hàng đến tủ EGAS Controller                                     |  |
|                     |                                          |                                                                                                    |  |

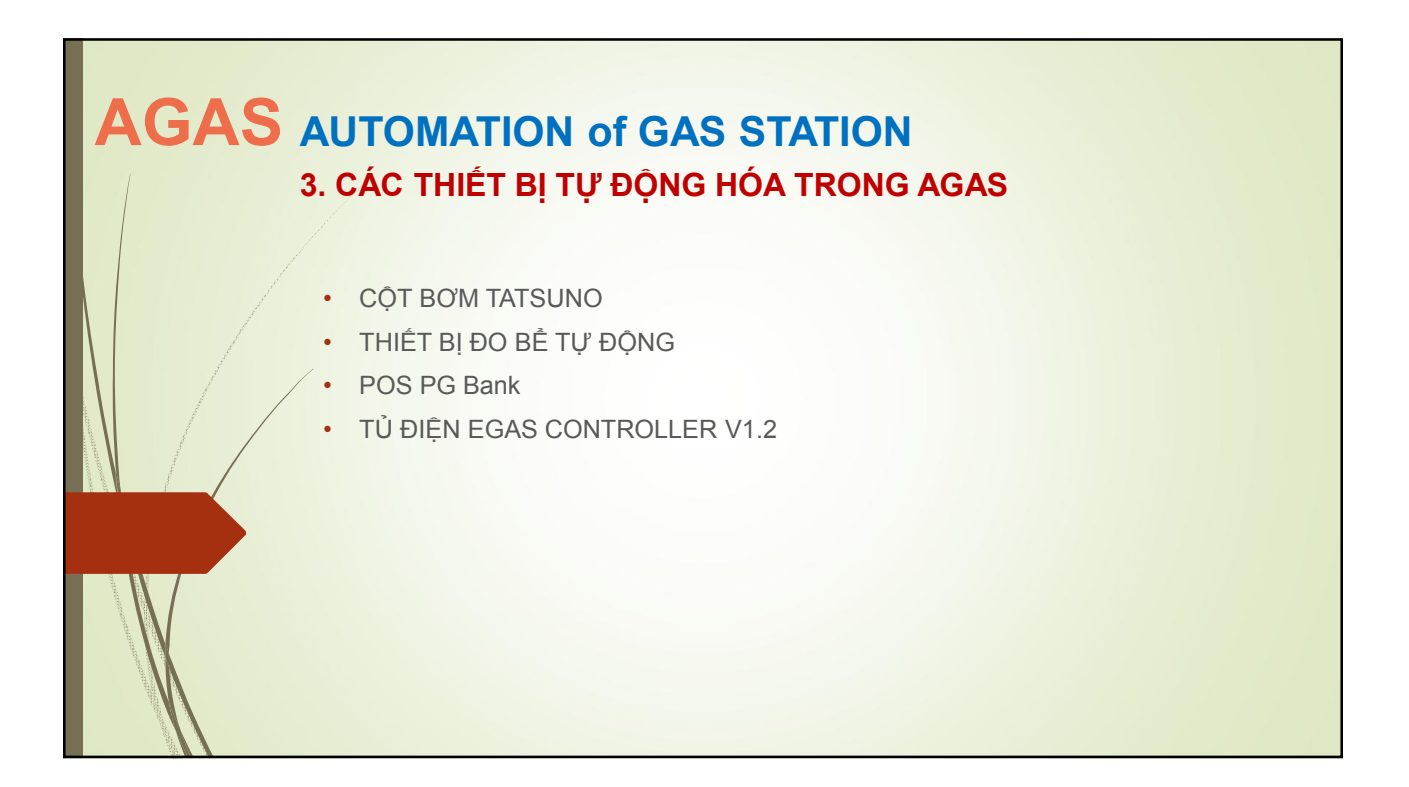

## AGAS AUTOMATION of GAS STATION 3. CÁC THIẾT BỊ TỰ ĐỘNG HÓA TRONG AGAS CỘT BƠM

## VI TRÍ ĐẦU NỐI VÀ CHIỀU DÀI DÂY CÁP TÍN HIỆU ĐỂ CHỜ (Để đấu nối mạng EGAS với cột bơm tính từ mặt bằng đảo đặt cột bơm)

| Stt    | Tên cột bơm | Vị trí đấu nối | Khoảng cách | Chiều dài cáp để | Ghi chú |
|--------|-------------|----------------|-------------|------------------|---------|
|        |             |                |             | chờ              |         |
| 1      | SUNNY EX    | Hộp pos        | 150 mm      | 600 mm           |         |
| 2      | SUNNY REX   | Hộp pos        | 150 mm      | 600 mm           |         |
| з      | PECO4       | Hộp pos        | 150 mm      | 600 mm           |         |
| 4      | VNT1        | Hộp pos        | 900 mm      | 1.500 mm         |         |
| 5      | NEO SUNNY   | Hộp pos        | 150 mm      | 600 mm           |         |
| 6      | SUNNY XE    | Hộp pos        | 150 mm      | 600 mm           |         |
| 7      | PECO5 THẤP  | CPU            | 1.300 mm    | 1.900 mm         |         |
| 8      | PECO5 CAO   | CPU            | 1.300 mm    | 1.900 mm         |         |
| Chú ý: |             |                |             |                  |         |
|        |             |                |             |                  |         |

1-Khoảng cách :tính từ mặt bằng đảo đặt cột bơm đến vị trí đấu nối.

2-Chiều dài dây cáp để chờ :tính từ mặt bằng đảo đặt cột bơm đến vị trí đấu nối.

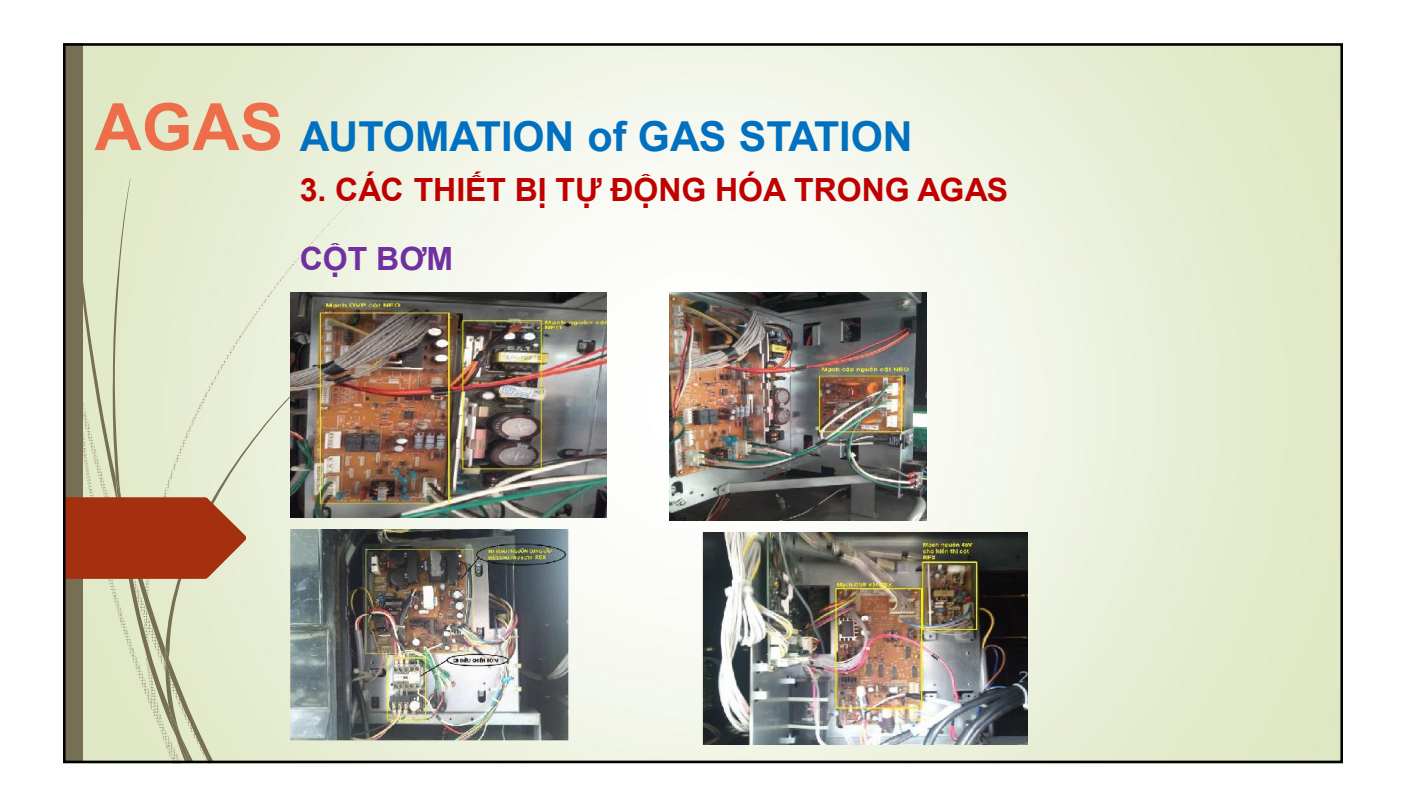

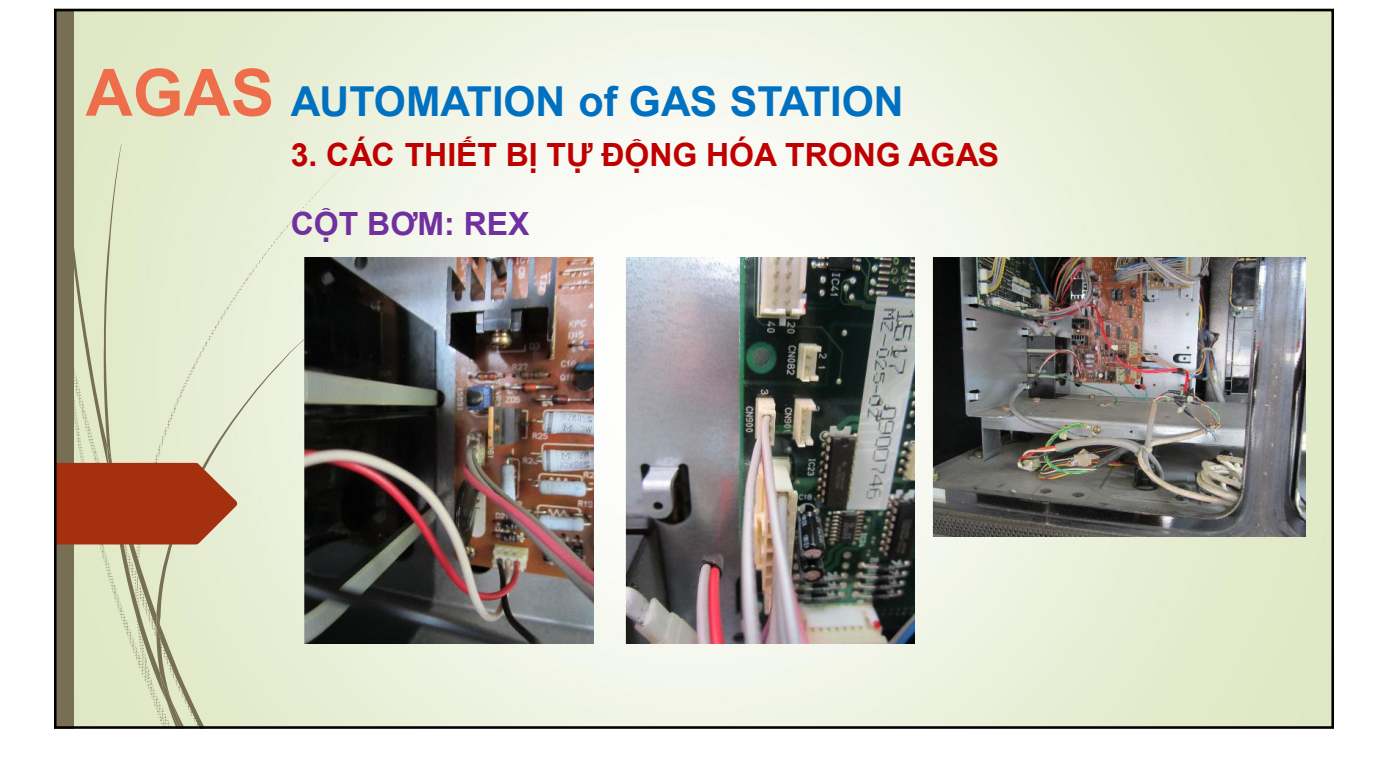

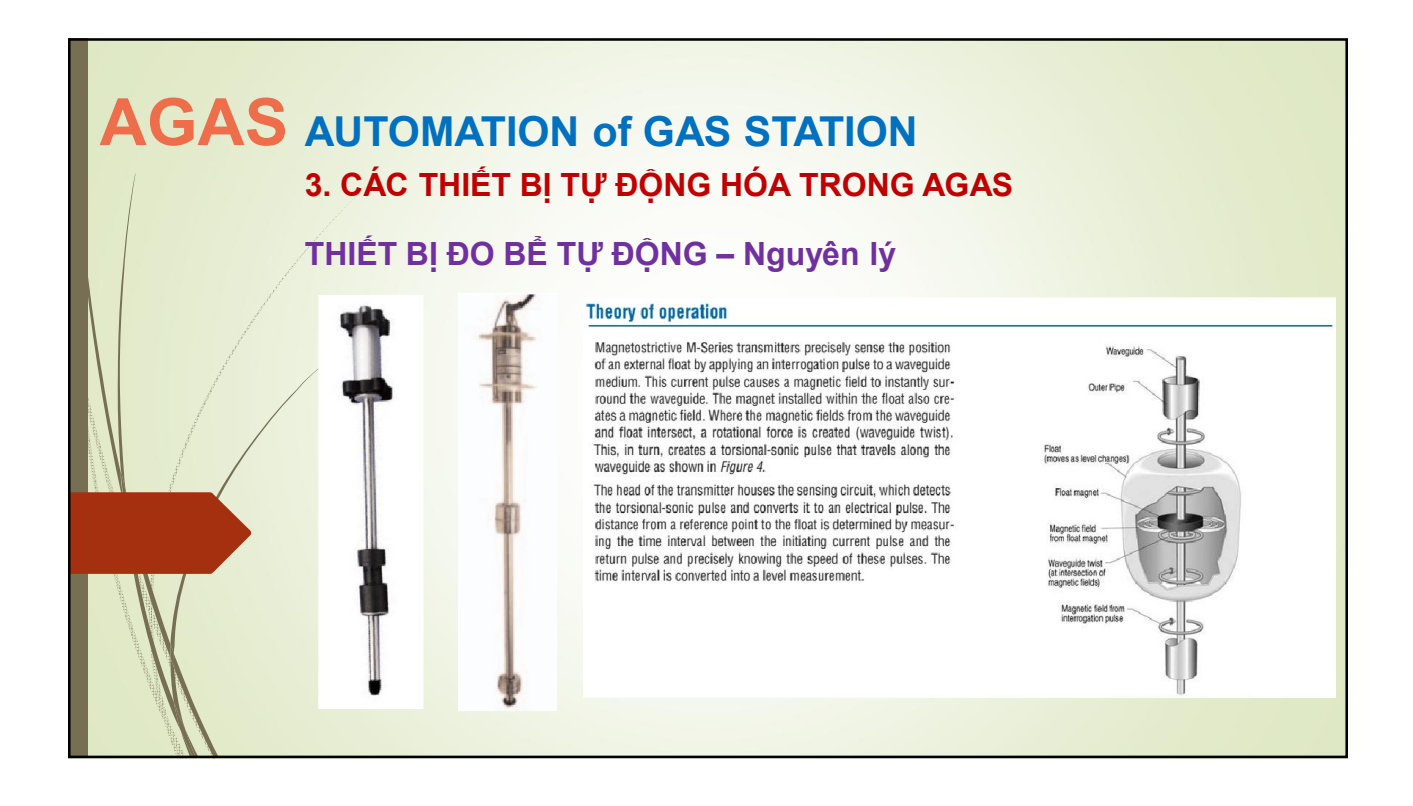

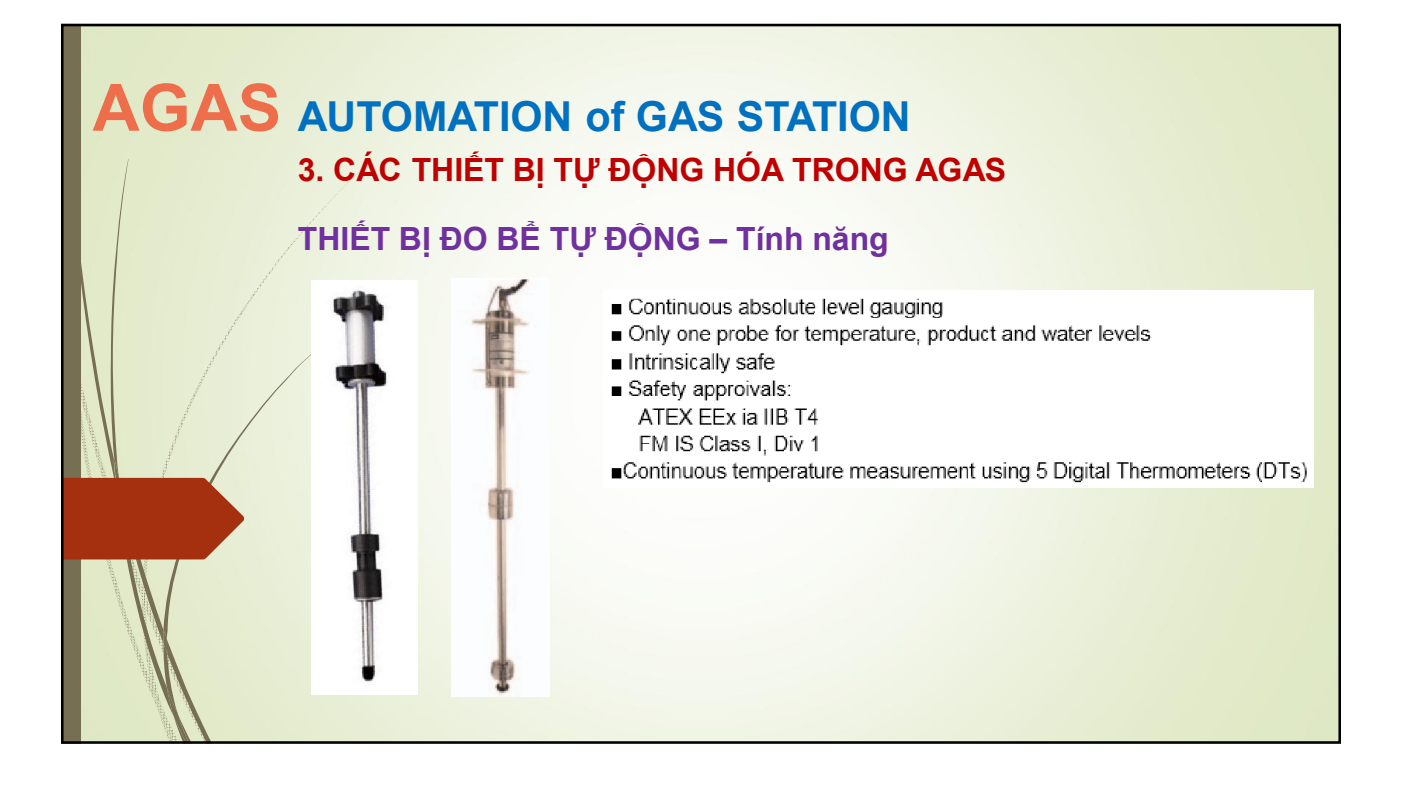

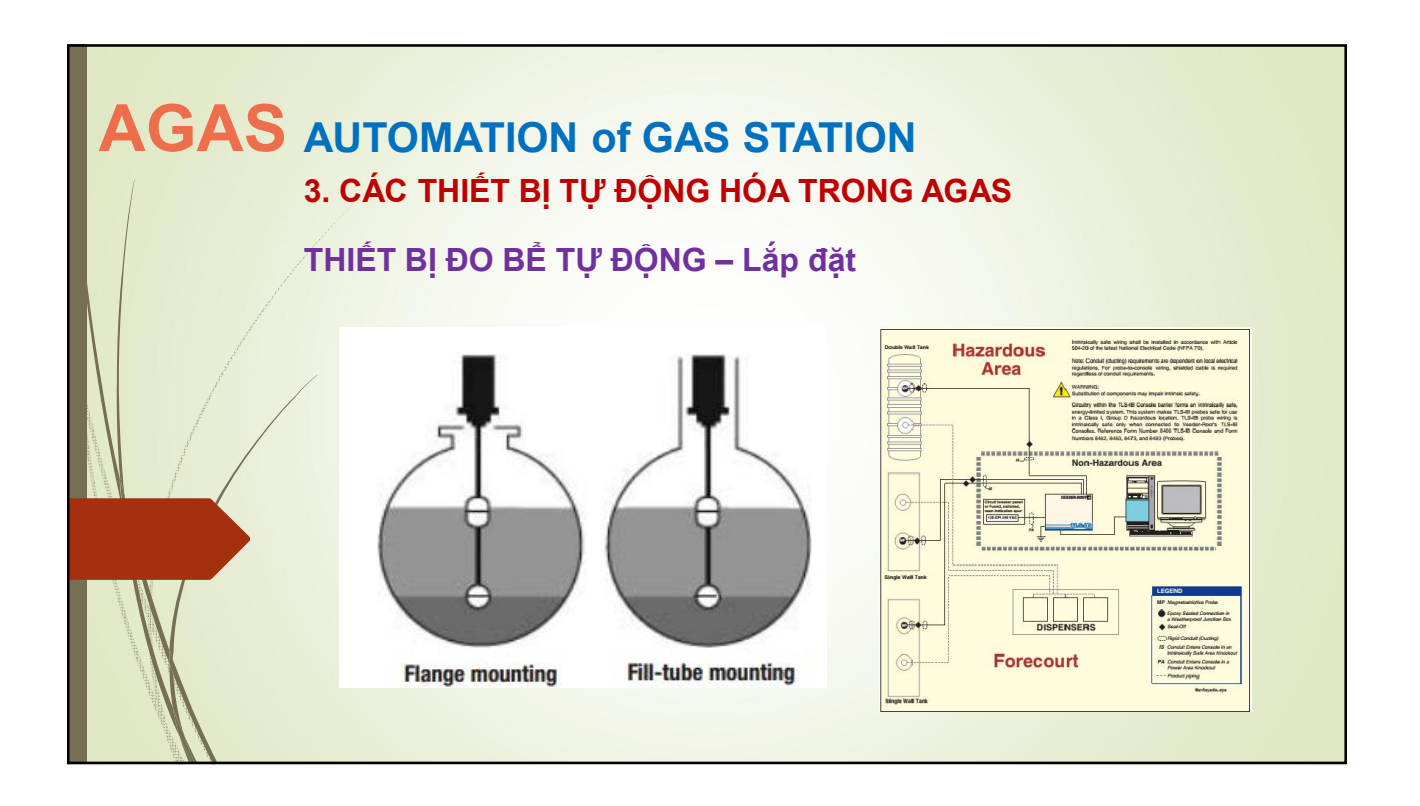

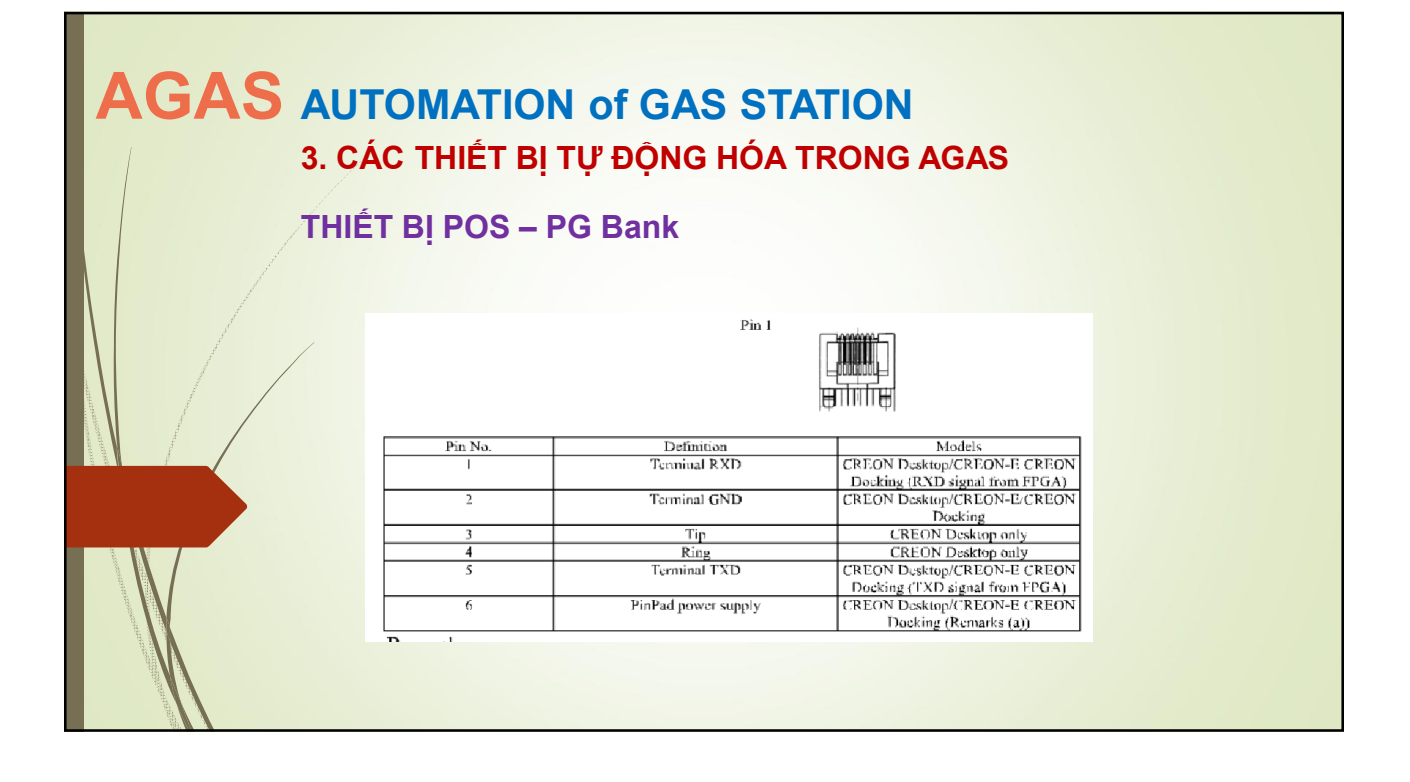

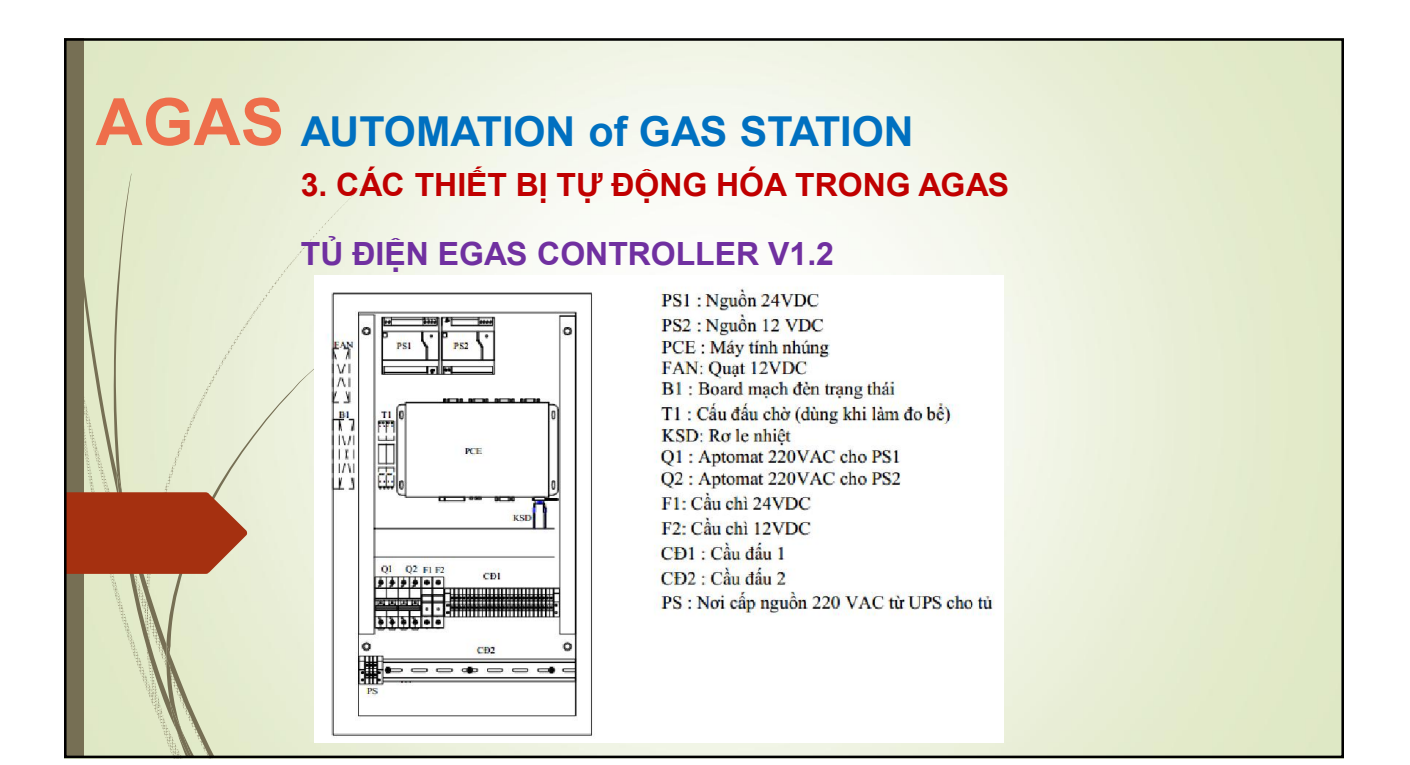

![](_page_11_Picture_1.jpeg)

![](_page_11_Figure_2.jpeg)

![](_page_12_Figure_1.jpeg)

![](_page_12_Figure_2.jpeg)

![](_page_13_Figure_1.jpeg)

![](_page_13_Figure_2.jpeg)

![](_page_14_Figure_1.jpeg)

![](_page_14_Figure_2.jpeg)

![](_page_15_Figure_1.jpeg)

![](_page_15_Figure_2.jpeg)

![](_page_16_Figure_1.jpeg)

![](_page_16_Figure_2.jpeg)

![](_page_17_Picture_1.jpeg)

![](_page_17_Picture_2.jpeg)

![](_page_18_Figure_1.jpeg)

![](_page_18_Picture_2.jpeg)

![](_page_19_Figure_1.jpeg)

![](_page_19_Picture_2.jpeg)

![](_page_20_Picture_1.jpeg)

![](_page_20_Figure_2.jpeg)

![](_page_21_Figure_1.jpeg)

![](_page_21_Figure_2.jpeg)

![](_page_22_Figure_1.jpeg)

![](_page_22_Picture_2.jpeg)

| AGAS | ĐIỀU K | GIAI ĐOẠN TRIỀN KHAI T<br>LIÊN TRIỂN KHAI                                                                               | 「ẠI CỬA HÀNO             | 3 |
|------|--------|----------------------------------------------------------------------------------------------------|--------------------------|---|
|      | STT    | Nội dung công việc                                                                                                    | Trạng thái               |   |
|      | 1      | Dữ liệu MasterData cột bơm                                                                                              | Đã có                    |   |
|      | 2      | Dữ liệu MasterData đo bể (Trường hợp cửa hàng làm đo bể)                                                                | Đã có                    |   |
|      | 3      | Dữ liệu POS PGBank<br>(Số lượng POS, cập nhật Firmware cho POS,)                                                        | Đã có                    |   |
|      | 4      | Bản vẽ mặt bằng cửa hàng, tên cửa hàng, địa chỉ, vị trí cột bơm<br>bể                                                   | Có bản vẽ                |   |
|      | 5      | Vị trí đặt tủ điện Egas Controller                                                                                      | Đã có                    |   |
|      | 6      | Sơ đồ đi ghen điện trong văn phòng cửa hàng từ : tủ Egas<br>Controller đến máy tính Egas, từ tủ EgasController đến UPS. | Đã di dây, gen điện xong |   |
|      | 7      | Sơ đồ đi dây tín hiệu cột bơm , POS, đo bể                                                                              | Có bản vẽ hoàn công      |   |
|      | 8      | Thông tin về swich mạng tại cửa hàng,port để dành cho máy tính nhúng.                                                   | Có thông tin             |   |
|      | 9      | Thông tin về UPS tại cửa hàng : Chủng loại, công suất.                                                                  | Có thông tin             |   |

![](_page_23_Picture_2.jpeg)

![](_page_24_Picture_1.jpeg)

![](_page_24_Figure_2.jpeg)

![](_page_25_Picture_1.jpeg)

![](_page_25_Picture_2.jpeg)

![](_page_26_Figure_1.jpeg)

![](_page_26_Figure_2.jpeg)

## AGAS

## GIAI ĐOẠN TRIỀN KHAI TẠI CỬA HÀNG

- 1. CÁC BƯỚC THỰC HIỆN
- 2. QUY TRÌNH VẬN HÀNH
- 3. KHẮC PHỤC SỰ CỐ KHI HOẠT ĐỘNG
- 4. CHUẨN ĐOÁN & CÁC LÕI THƯỜNG GẶP

![](_page_27_Figure_7.jpeg)

![](_page_28_Picture_1.jpeg)

![](_page_28_Figure_2.jpeg)

![](_page_29_Figure_1.jpeg)

![](_page_29_Figure_2.jpeg)

![](_page_30_Figure_1.jpeg)

![](_page_30_Figure_2.jpeg)